| NOT TO BE CITED WITHOUT PRIOR |
|-------------------------------|
| REFERENCE TO THE AUTHOR(S)    |

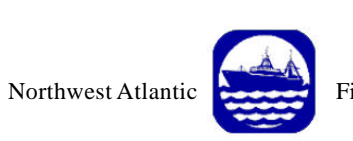

Serial No. N4303

Fisheries Organization

NAFO SCR Doc. 00/61

# SCIENTIFIC COUNCIL MEETING – SEPTEMBER 2000 Workshop on Assessment Methods

The Lowestoft Stock Assessment Suite.

Tutorial 1

Data file input and User-defined VPA

by

Chris Darby

CEFAS Lowestoft Laboratory, Pakefield Rd., Lowestoft (Suffolk), England NR33 OHT, United Kingdom

# Abstract

This document is the first in a series of tutorials that provide an introduction to the Lowestoft VPA Suite assessment software. This tutorial takes the user through the input of data files, running a VPA with user defined fishing mortalities and the printing of data and results.

# DATA INPUT, PRINTING AND THE SPECIFICATION OF SUMMARY MEANS

#### Start the VPA suite from the program file VPA95.EXE or at the windows icon.

This will present the opening introduction screen shown below

| C:\WINNT\PROFILES\cdd00\DESKTOP\VPA95.exe                                                                                                    | - 🗆 × |
|----------------------------------------------------------------------------------------------------|-------|
| UIRTUAL POPULATION ANALYSIS<br>Version : 3.1 (Windows)<br>20 fleets, 25 ages, 40 years<br>Copyright : MAFF Directorate of Fisheries Research<br>License No. DFRUPA315.030                        |       |
| <pre>+ Most of the input options + + will offer a default choice. + + To select the default, press + + the <return> or <enter> key. + +++++++++++++++++++++++++++++++++++</enter></return></pre> |       |
| Please input [path]name of stock index file<br>>                                                                                                    |       |

Type in the directory path and index file name C:\VPAS\DATA\BLACKFIN.IND ¿

This will present the data file entry screen.

| C:\WINNT\PROFILES\cdd00\DESKTOP\VPA95.exe                                                                               | _ 🗆 × |
|----------------------------------------------------------------------------------------------------|-------|
| You have selected:                                                                                                    |       |
| Blackfin: NAFO course 2000. Combined sex; plusgroup.                                                                    |       |
| **** Data entry menu ****                                                                                               |       |
| 1. Read data files listed in index file<br>2. Read minimum data files for quick run<br>3. Give file names interactively |       |
| Your choice ? <default 1="" =="">&gt;</default>                                                                         |       |

The title from the index file is displayed, for reference, at the top of the screen. Three options are available for input of the data files. Option (1) reads the first eight stock data files from the index file list. Option (2) reads the catch numbers and natural mortality files only, it is used if the other data is not readily available. Option (3) allows the user to type the path and name of each file interactively, the appropriate file name in the index file is given as the default.

#### Type 3 ¿ Type ¿ at each prompt and select the default data files.

This brings us to the prompts for the selection of the year and age range for the assessment. The first and last years of the assessment can be selected as a subset of the complete range specified in the data files.

#### Type 2 and select the default at each of the year prompts.

When selecting the age range for the assessment, the only restriction imposed is that the first assessment age must be that defined in the data files. If the oldest age selected is less than the oldest defined in the data files, a plus group will be created. The plus group catch weights, stock weights and proportion mature are automatically calculated as catch number weighted means.

Type 2 and select the default oldest age.

The next question defines the use of the oldest age. In this case the data set does have a plus group at age 10.

#### Type **¿** to take the default.

We have reached the final part of the user input required for setting up the assessment data ranges. In the next series of selections we will define the range of ages used for the fishing mortality and population means printed in the output tables. In this example we will only define two means for the annual fishing mortality. The first is an arithmetic mean F calculated over ages 3-7. The second is a population weighted mean F over the same ages.

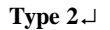

| C:\WINNT\PROFILES\cdd00\DESKTOP\VPA95.exe                                                                                                    | _ 🗆 ×  |
|----------------------------------------------------------------------------------------------------|--------|
| **** Output table means and ranges menu ****                                                                                                    |        |
| 1. Full default settings — see help and user guide<br>2. Choose year (column) means for F table only (rest set to default v<br>3. Choose all means and ranges interactively<br>4. Help | alues) |
| Your choice ? < default=1 >> 2<br>A. Please define year(column) means for the F-table.<br>1,2 or 3 may be defined, how many do you want?                                               |        |

Select two means by typing 2 →

| C:\WINNT\PROFILES\cdd00\DESKTOP\VPA95.exe                                                                                                    | - 🗆 × |
|----------------------------------------------------------------------------------------------------|-------|
| Please choose the required weighting from the menu :                                                                                                    |       |
| <ol> <li>Arithmetic mean weighted by catch number per recruit.(FBARC)</li> <li>Arithmetic mean weighted by catch/population<br/>number per recruit.(FBARP)</li> <li>Arithmetic mean unweighted.(FBAR)</li> <li>Exploitation pattern weighting.(FBARS)</li> </ol> |       |
| This first selected mean will be used<br>as the reference F in the<br>exploitation pattern calculation :<br>it can only be a weighting of type 1) or 3).                                                                                                    |       |
| Your choice ? Default = $\langle 3 \rangle \rangle$                                                                                                    |       |

At this screen we select the type of mean required

Type 3 for the arithmetic mean or just press enter for the default.

& C:\WINNT\PROFILES\cdd00\DESKTOP\VPA95.exe

as the reference F in the
exploitation pattern calculation :
it can only be a weighting of type 1> or 3>.

Your choice ? Default = < 3 > ---->
+++++ default accepted +++++

Please give lower age limit for the mean :
< default = 3 > ---->
default accepted

Please give upper age limit for the mean :
< default = 7 > ---->

Select the defaults offered for the range of ages over which the arithmetic mean is to be calculated.

| C:\WINNT\PROFILES\cdd00\DESKTOP\VPA95.exe                                                                                                    | × |
|----------------------------------------------------------------------------------------------------|---|
| Please give upper age limit for the mean :<br>< default = 7 >> 7<br>you have already chosen weightingtype < 3 ><br>so for your second mean :                          |   |
| Please choose the required weighting from the menu :                                                                                                    |   |
| <ol> <li>Arithmetic mean weighted by catch number per recruit.(FBARC)</li> <li>Arithmetic mean weighted by catch/population<br/>number per recruit.(FBARP)</li> </ol> |   |
| 3) Arithmetic mean unweighted.(FBAR)                                                                                                    |   |
| 4) Exploitation pattern weighting.(FBARS)                                                                                                    |   |
| Your choice : Default = < 1 >>                                                                                                    |   |

Type 2 for the population weighted mean and take the offered default ages

This completes the specification of the summary means and brings us to the central menu for the program. Here we can select assessment models and print results or input data. After each assessment the program will return to this menu. This allows the user to undertake a series of exploratory trials and examine the results of the assessments in an editor or spreadsheet package without having to re-specify all the data ranges again.

| 🔀 C:\WINNT\PROFIL          | ES\cdd00\DESKT0P\VPA95.exe                                                                                                    |                      |  |
|----------------------------|----------------------------------------------------------------------------------------------------|----------------------|--|
| *****                      | LOWESTOFT UPA PROGRAM<br>CENTRAL MENU                                                                                            | *****<br>*****       |  |
| Assessm                    | ent methods:                                                                                                    |                      |  |
| 1<br>2<br>3<br>4<br>9<br>0 | User-defined VPA/Cohort an<br>Separable VPA<br>Ad hoc tuning<br>Extended Survivors Analys:<br>Print input data and resul<br>Stop | nalysis<br>is<br>lts |  |
| < You have s               | o far selected the options                                                                                                    | marked < * > >       |  |
| Please                     | select one of the options                                                                                                    | :>                   |  |

### Type 9.↓

This screen presents a list of the tables available for printing from the program. At the current stage in the tutorial we have not run an assessment model so that there are no results available for printing. We can only print the input data sets 1 - 7.

| 👸 C:\WII | INT\PROFILES\cdd00\DESKTOP\VPA95.exe              | _ 🗆 × |
|----------|---------------------------------------------------|-------|
| Menu of  | Tables                                            |       |
| Table    | 1 Catch numbers at age                            |       |
| Table    | 2 Catch weights at age (kg)                       |       |
| Table    | 3 Stock weights at age (kg)                       |       |
| Table    | 4 Natural Mortality (M) at age                    |       |
| Table    | 5 Proportion mature at age                        |       |
| Table    | 6 Proportion of M before Spawning                 |       |
| Table    | 7 Proportion of F before Spawning                 |       |
| Table    | B Fishing mortality (F) at age                    |       |
| Table    | 9 Relative F at age                               |       |
| Table 1  | Ø Stock number at age (start of year)             |       |
| Table 1  | 1 Spawning stock number at age (spawning time)    |       |
| Table 1  | 2 Stock biomass at age (start of year)            |       |
| Table 1  | 3 Spawning stock biomass at age (spawning time)   |       |
| Table 1  | 4 Stock biomass at age with SOP (start of year)   |       |
| Table 1  | 5 Spawning stock biomass with SOP (spawning time) |       |
| Table 1  | 6 Summary (without_SOP correction)                |       |
| Table 1  | 7 Summary (with SOP correction)                   |       |
| CODE 1   | B Will produce data_tables 1,2,3,4,5,6,7          |       |
| CODE 1   | 9 Will produce_result tables 8 to 17 inclusive    |       |
| (Summar  | ies also give tables 8 and 10.)                   |       |
| Please   | select required tables                            |       |

Type 1, 2, 3, 4, 5, 6, 7.↓ Type an output path followed by a file name with a .csv extension ↓

| 💏 C:\W | INN | T\PROFILES\cdd00\DESKTOP\VPA95.exe              | _ 🗆 🗙 |
|--------|-----|-------------------------------------------------|-------|
|        |     |                                                 |       |
| Table  | 1   | Catch numbers at age                            |       |
| Table  | 2   | Catch weights at age (kg)                       |       |
| Table  | 3   | Stock weights at age (kg)                       |       |
| Table  | 4   | Natural Mortality (M) at age                    |       |
| Table  | 5   | Proportion mature at age                        |       |
| Table  | 6   | Proportion of M before Spawning                 |       |
| Table  | 7   | Proportion of F before Spawning                 |       |
| Table  | 8   | Fishing mortality (F) at age                    |       |
| Table  | . 2 | Relative F at age                               |       |
| Table  | 10  | Stock number at age (start of year)             |       |
| Table  | 11  | Spawning stock number at age (spawning time)    |       |
| Table  | 12  | Stock biomass at age (start of year)            |       |
| Table  | 13  | Spawning stock biomass at age (spawning time)   |       |
| Table  | 14  | Stock biomass at age with SOP (start of year)   |       |
| Table  | 15  | Spawning stock biomass with SOP (spawning time) |       |
| Table  | 16  | Summary (without SOP correction)                |       |
| Table  | 17  | Summary (with SOP correction)                   |       |
| CODE   | 18  | Will produce data tables 1,2,3,4,5,6,7          |       |
| CODE   | 19  | Will produce result tables 8 to 17 inclusive    |       |
| (Summa | rie | s also give tables 8 and 10.)                   |       |
| Please | SE  | lect required tables 1,2,3,4,5,6,7              |       |
| 24 B   |     |                                                 |       |
| Enter  | rer | ort filename                                    |       |
| CLPT1  | 101 | line printer)> c:\vpas\results\input.csv        |       |

After pressing return you should be back at the main central menu. Note the star indicating that we have used the printing section.

| 🔀 C:\WINNT\PROFIL            | ES\cdd00\DESKTOP\VPA95.exe                                                                                                    | _ 🗆 × |
|------------------------------|----------------------------------------------------------------------------------------------------|-------|
| *****                        | LOWESTOFT UPA PROGRAM *****<br>CENTRAL MENU *****                                                                                         |       |
| Assessm                      | ent methods:                                                                                                    |       |
| 1<br>2<br>3<br>4<br>* 9<br>0 | User-defined UPA/Cohort analysis<br>Separable UPA<br>Ad hoc tuning<br>Extended Survivors Analysis<br>Print input data and results<br>Stop |       |
| ( You have s<br>Please       | o far selected the options marked < * > ><br>select one of the options :>                                                                 |       |

Examine the results file in a suitable spreadsheet or word processing package, there is no need to close the program. The use of the .csv file extension produces spreadsheets that are automatically formatted.

# **USER-DEFINED VPA**

Select Option 1 at the main menu

| 🔀 C:\WINNT\PROFI                                                       | LES\cdd00\DESKTOP\VPA95.exe                                                                |                | _ 🗆 × |  |  |
|------------------------------------------------------------------------|--------------------------------------------------------------------------------------------|----------------|-------|--|--|
| ****                                                                   | LOWESTOFT UPA PROGRAM<br>CENTRAL MENU                                                      | *****<br>***** |       |  |  |
| Assessr                                                                | ment methods:                                                                              |                |       |  |  |
| 1<br>2<br>3<br>4                                                       | User-defined UPA/Cohort an<br>Separable UPA<br>Ad hoc tuning<br>Extended Survivors Analys: | nalysis<br>is  |       |  |  |
| * 9<br>Ø                                                               | Print input data and resu<br>Stop                                                          | lts            |       |  |  |
| <pre>( You have so far selected the options marked &lt; * &gt; )</pre> |                                                                                            |                |       |  |  |
| Please                                                                 | select one of the options                                                                  | :> 1           |       |  |  |

Four methods are available for the input of terminal fishing mortality values at the oldest age. They are listed below. Option 3 takes F values from a previous run of any of the assessment methods. Option 4 calculates an average of the fishing mortalities at younger ages.

### Select option 1.

Note the four stars in the default. This indicates that a filename was not specified in the index file and user input is required.

Type the path and file name C:\VPAS\DATA\BLACKFO.DAT ↓

| C:\WINNT\PROFILES\cdd00\DESKTOP\VPA95.exe                                         | _ 🗆 × |
|-----------------------------------------------------------------------------------|-------|
| First, terminal F on the oldest age<br>in each year :                             |       |
| please select your input method from the menu                                     |       |
| 2) Screen input<br>3) No change<br>4) Use backwards extension                     |       |
| ( Option 3 requires that you have already carried out a vpa <b>!!</b> )           |       |
| Your choice ?> 1                                                                  |       |
| Please input the name of the data file<br><default ==""><del>****</del></default> |       |
| > c:\vpas\data\blackfo.dat                                                        |       |

At the next menu select the "Screen Input" option and type the following values for each successive age (0.01 0.03 0.09 0.10 0.12 0.18 0.15 0.15 0.15).

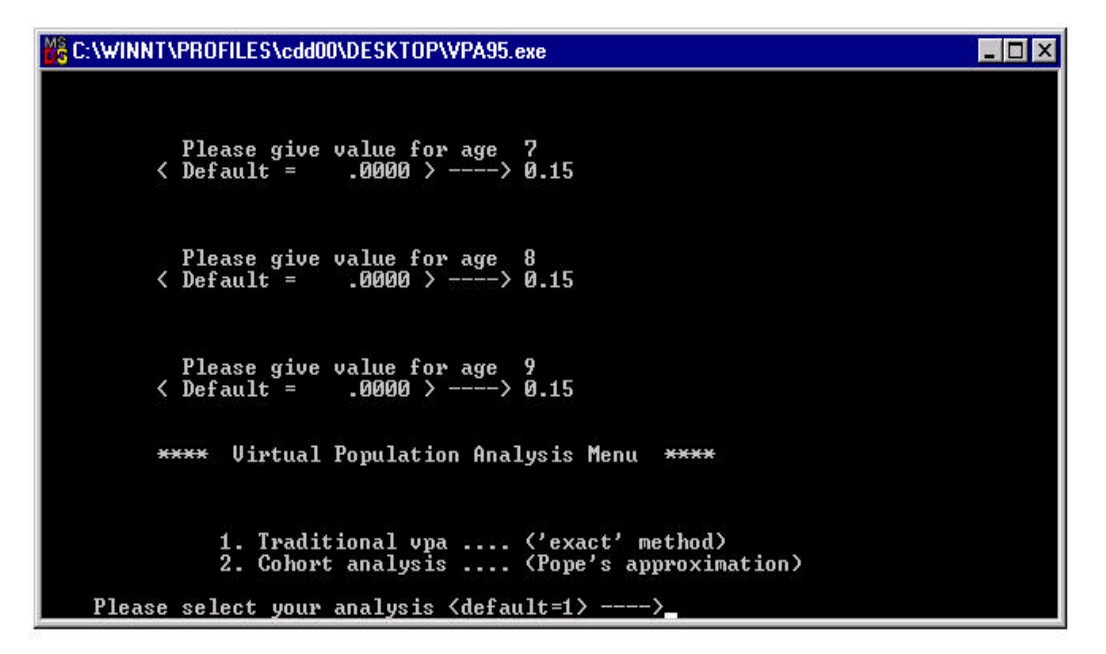

#### Select 1 for the Exact VPA method.

After running the VPA we return to the main menu. A star now highlights the user-defined method that we have just used.

| C:\WINNT\PROFILES\cdd00\DESKTOP\VPA95.exe                                                                   |                                       |              |  |
|----------------------------------------------------------------------------------------------------|---------------------------------------|--------------|--|
| ****<br>****                                                                                                | LOWESTOFT UPA PROGRAM<br>CENTRAL MENU | ****<br>**** |  |
| Assessment methods:                                                                                         |                                       |              |  |
| * 1 User-defined UPA/Cohort analysis<br>2 Separable UPA<br>3 Ad hoc tuning<br>4 Extended Survivors Analysis |                                       |              |  |
| * 9                                                                                                    | Print input data and resul<br>Stop    | lts          |  |
| <pre>&lt; You have so far selected the options marked <math>\langle * \rangle</math> &gt;</pre>             |                                       |              |  |
| Please select one of the options :>                                                                         |                                       |              |  |

The program has now calculated a time series of population abundance and fishing mortality at each age. We can therefore print the time series of spawning and stock biomass and fishing mortalities.

#### Type 9 and select table 19. Specify a directory path and a file name with a .csv extension.

Examine the results file in a suitable spreadsheet or word processing package.